## ESP8266 -01 General purpose control board 2x4 outputs Model 8266GPCB01 2/2/15

## **General description**

The 8266GPCB01 ESP8266 based general purpose control board is a configurable WIFI enabled device that allows controlling 2 banks of 4 signals suitable to drive relays or other low current devices (LEDs, other digital boards, etc). It is based on the ESP8266-01 and features the following characteristics:

- Custom ESP8266 firmware has been installed on the board.
- Configurable using a web browser. No need for serial interface.
- Reset button
- Flash programming switch, if reprogramming of the ESP8266 is needed
- 5V power input
- Serial RX and TX screw terminal for convenient serial programming or monitoring
- Board responds to TCP protocol commands sent to port 9999 at the IP address assigned to the board, i.e. xxx.xxx.xxx:9999

## Setting up the board

Using a web browser

- Connect the 5V power
- Press board reset button
- From your computer, check available wireless networks and connect to a network which name has the form ESP\_STATION\_xxxxxx
- When prompted, enter the password to the ESP\_STATION. The preset password is 'espadmin'
- Wait until your computer successfully connects to ESP\_STATION\_xxxxxxx

- From your web browser and after station is connected, point to 192.168.4.1
- Wait until your browser shows the IP address that has been assigned automatically to the board
- Take note of that IP address, this is the address for the board WIFI
- You can now send TCP commands to the board IP address on port 9999 according to the logic table below.

## Using the serial interface

- Using your favorite terminal program connect to the serial port the board is plugged into
- Connect the RX on the board to the TX of the USB serial cable, and the TX on the board to the RX on the USB serial cable
- Type node.restart()
- You should receive a message:
  - > Firmware Copyright (c) 2014 zeroday nodemcu.com
  - > Custom firmware Copyright(c) 2015 Snaptekk www.snaptekk.com
  - > ESP8266 2x4 GPIO Control v01
  - > The Station IP is not yet set
- Type:
  - > wifi.setmode(wifi.STATIONAP)
  - > wifi.sta.config(ssid,password)

ssid: the ssid of your WIFI network

password: the password of your WIFI network

- Type node.restart()
- Wait a few seconds and you should see the message:
  - > Board IP successfully assigned 192.168.x.x

(this is the IP assigned to the board)

| TCP     | Bank A |     |     |     | Bank B |     |     |     |
|---------|--------|-----|-----|-----|--------|-----|-----|-----|
| command |        |     |     |     |        |     |     |     |
|         | 1      | 2   | 3   | 4   | 1      | 2   | 3   | 4   |
| 0       | Off    | Off | Off | Off | Off    | Off | Off | Off |
| 1       | On     | Off | Off | Off | On     | Off | Off | Off |
| 2       | Off    | On  | Off | Off | Off    | On  | Off | Off |
| 3       | On     | On  | Off | Off | On     | On  | Off | Off |
| 4       | Off    | Off | On  | Off | Off    | Off | On  | Off |
| 5       | On     | Off | On  | Off | On     | Off | On  | Off |
| 6       | Off    | On  | On  | Off | Off    | On  | On  | Off |
| 7       | On     | On  | On  | Off | On     | On  | On  | Off |
| 8       | Off    | Off | Off | On  | Off    | Off | Off | On  |
| 9       | On     | Off | Off | On  | On     | Off | Off | On  |
| 10      | Off    | On  | Off | On  | Off    | On  | Off | On  |
| 11      | On     | On  | Off | On  | On     | On  | Off | On  |
| 12      | Off    | Off | On  | On  | Off    | Off | On  | On  |
| 13      | On     | Off | On  | On  | On     | Off | On  | On  |
| 14      | Off    | On  | On  | On  | Off    | On  | On  | On  |
| 15      | On     | On  | On  | On  | On     | On  | On  | On  |

Get this document in PDF at <u>http://www.snaptekk.com/Esp8266\_2x4</u> <u>ControlBoard\_v01.pdf</u>